## Elsevier

1) 打开浏览器, 输入 <u>https://www.sciencedirect.com/</u> 或通过图书馆主页—— 外文数据库——《ScienceDirect online 数据库》——点击访问地址进入数据库 主页面,点击"sign in",并选择"other institution",进入身份联盟选择页面。

| ScienceDi        | rect                     |                                                         | Journals & Books                        | 0              | Register | Sign in |
|------------------|--------------------------|---------------------------------------------------------|-----------------------------------------|----------------|----------|---------|
| Search<br>Keywoo | for peer-reviewed journa | ls, articles, book chapters a<br>Journal/book tit Volum | nd open access content.<br>e Issue På Q | Advanced searc | h        |         |
|                  | $\mathbf{\lambda}$       |                                                         | N.                                      | N              |          | •       |

| Sign in Create an account       | Sign in via your institution |
|---------------------------------|------------------------------|
| Email / Username                | > OpenAthens                 |
|                                 | > Other institution          |
| Password                        |                              |
|                                 |                              |
| Remember me                     |                              |
| Forgotten username or password? |                              |
| Sign in >                       |                              |

2) 在"Search for your institution and click the name to login."直接输入

"chengdu university"

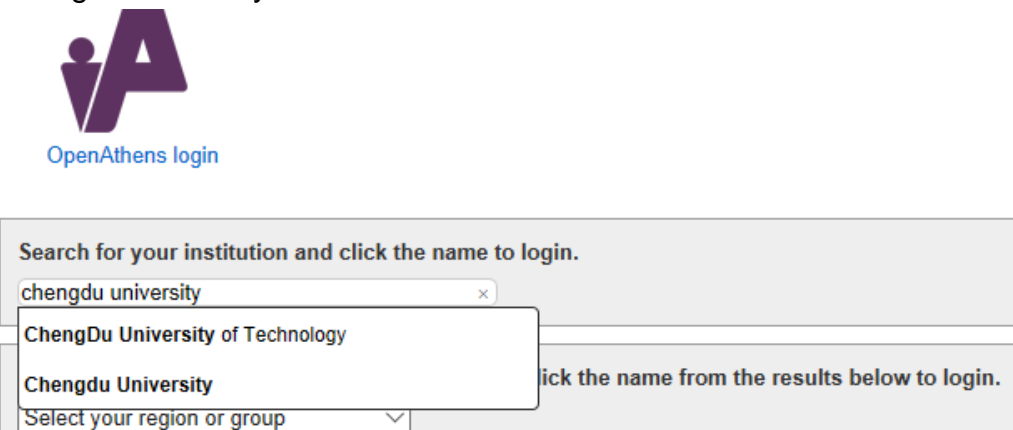

或在在 "Or choose your institution's region or group and click the name from the results below to login." 选择"China CERNET Federation(CARSI)",

| Or choose your institution's region or group and click the name from the results below to login. |
|--------------------------------------------------------------------------------------------------|
| China CERNET Federation (CARSI) V                                                                |
| Please choose one of the institutions listed below:                                              |

If your institution is not listed, it is not enabled for this type of login.

China CERNET Federation (CARSI)

在列出的机构名称中选择"chengdu university",

- Aran Polytechnic University
- Shanxi Medical University
- Southwest Medical University
- Tianjin Chengjian University
- Chengdu University
- Hubei University
- Jimei University
- Lanzhou University of Technology

根据需要选择后点击"同意",

| 将向服务机构提供如下信                       | 急:                                        |
|-----------------------------------|-------------------------------------------|
| eduPersonEntitlement              | urn:mace:dir:entitlement:common-lib-terms |
| eduPersonScopedAffiliation        | staff@cdu.edu.cn                          |
| ata privacy information of the se | ervice                                    |
| 果您继续,上述信息将与服务共享。                  | 您是否同意在每次访问时向服务发布这些信息?                     |
| 清选择信息释放期限:                        |                                           |
| ○ 在下次登录时再询问我                      |                                           |
| • 我同意本次发送的信息。                     |                                           |
| ● 如果提供给服务机构的信息发生                  | 变化再询问我                                    |
| • 我同意以后自动将相同的信息                   | 思发送给这个服务机构。                               |
| ○ 不要再询问我                          |                                           |
| <ul> <li>我同意將我的全部信息释放给</li> </ul> | 新有服务机构.修改                                 |
| 您可以在登录页上的复选框中随时撤                  | 销此设置。                                     |
| 拒绝                                | 同意                                        |

网页跳转至"成都大学大学统一身份认证平台",登录后即可访问数据库。

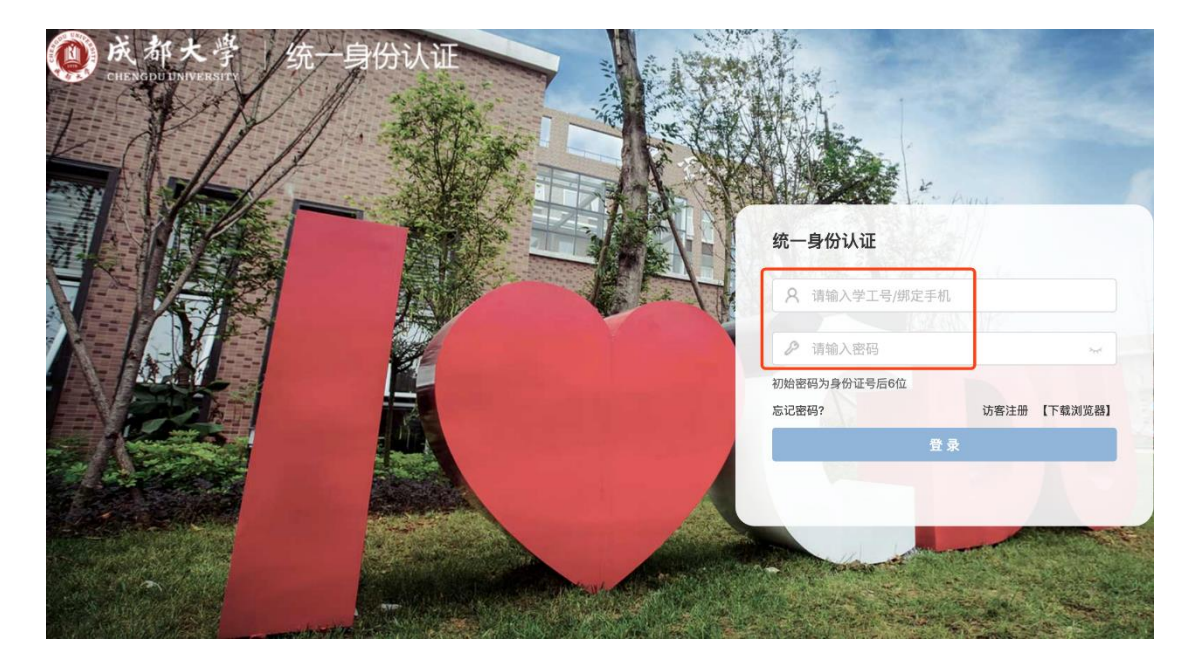

特别提醒:

1) 原通过 VPN 校外访问数字资源的方式仍然有效。

2) 请尽量使用 IE10、Chrome、Firefox 等浏览器访问。

3) 请广大师生在使用过程中注意保护电子资源知识产权,合理使用,避免过量 下载。